### **Right-click on the network icon**

### **Select Open Network and Sharing Center**

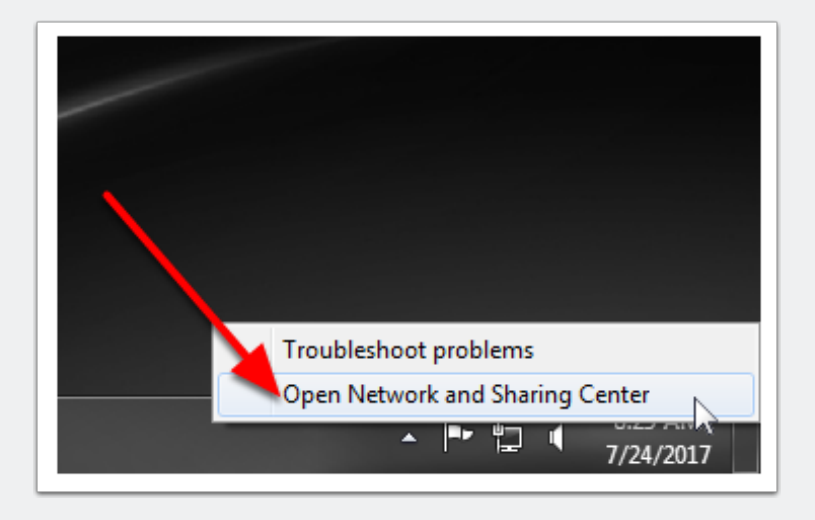

^ 📇 🔊 🖫 🕬

3:35 PM

7/26/2017

 $\Box$ 

#### Select Set up a new connection or network

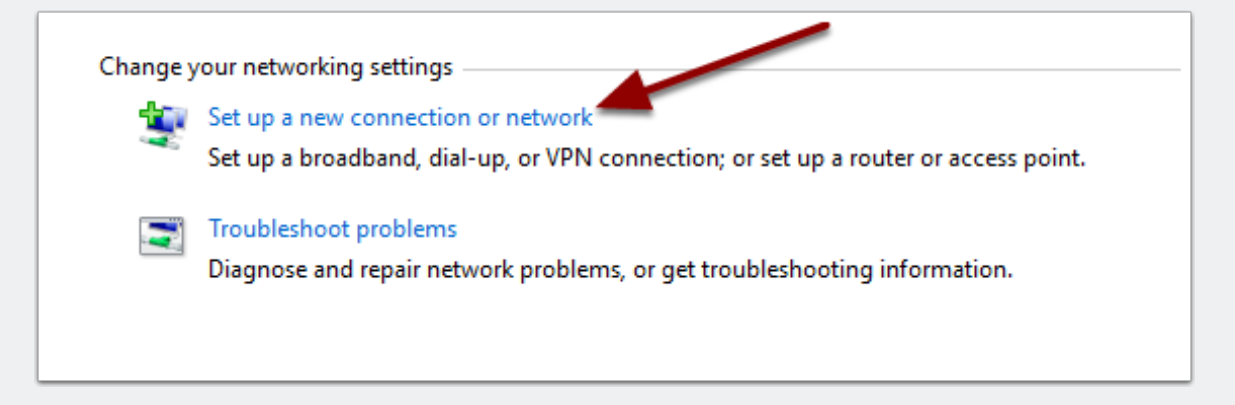

### 1. Select Manually connect to a wireless network 2. Click Next

| t un a new network                                                                                                    |                                                                                                    |                                                                                                    |                                                                                                    |
|----------------------------------------------------------------------------------------------------|----------------------------------------------------------------------------------------------------|----------------------------------------------------------------------------------------------------|----------------------------------------------------------------------------------------------------|
| t up a new router or access point                                                                                                  |                                                                                                    |                                                                                                    |                                                                                                    |
| anually connect to a wireless net<br>onnect to a hidden network or cr<br>onnect to a workplace<br>t up a dial-up or VPN connectior | work<br>eate a new wireless<br>n to your workplace                                                                                  | profile. 1                                                                                                    |                                                                                                    |
|                                                                                                    |                                                                                                    |                                                                                                    |                                                                                                    |
|                                                                                                    | anually connect to a wireless net<br>onnect to a hidden network or cro<br>onnect to a workplace<br>t up a dial-up or VPN connectior | anually connect to a wireless network<br>onnect to a hidden network or create a new wireless<br>onnect to a workplace<br>t up a dial-up or VPN connection to your workplace | anually connect to a wireless network<br>onnect to a hidden network or create a new wireless profile. |

1. In the network name field type Wnet 2. Select WPA2-Enterprise from the Security type menu 3. Select AES from the Encryption type menu 4. Check the box for Start this connection automatically 5. Click Next

| Network name:     | Wnet                           |                                      |  |
|-------------------|--------------------------------|--------------------------------------|--|
| Security type:    | WPA2-Enterprise                | ~ 2                                  |  |
| Encryption type:  | AES                            | ~ 3                                  |  |
| Security Key:     |                                | Hide characters                      |  |
| Start this conner | ction automatically            | a                                    |  |
| Warning: If you   | select this option, your compu | 9<br>ter's privacy might be at risk. |  |
|                   |                                |                                      |  |

### **Select Change connection settings**

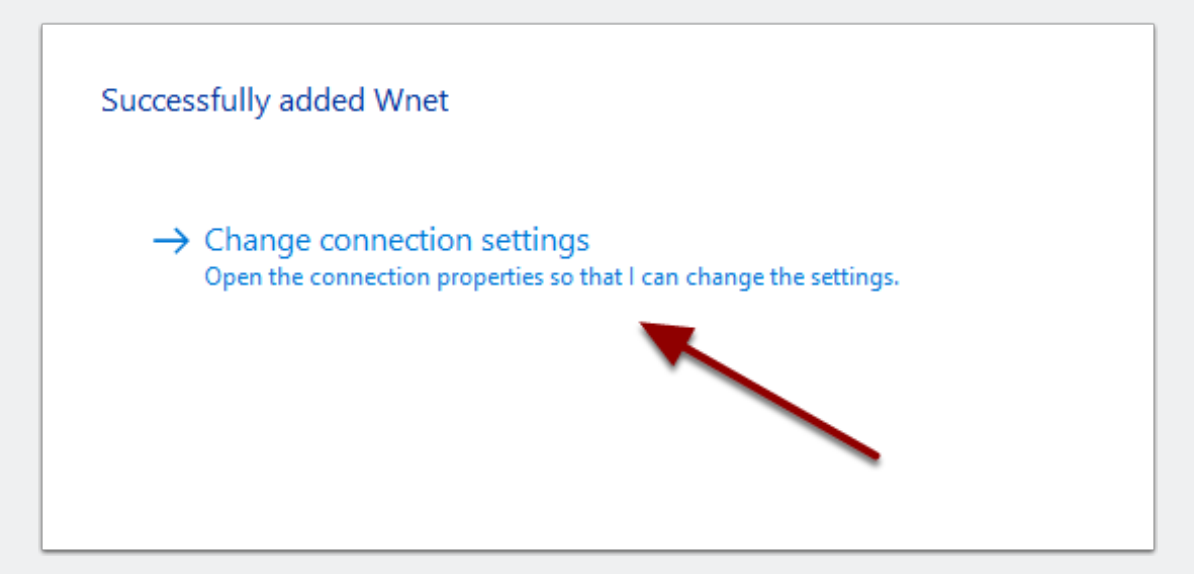

### **Click the Security tab**

| Connection Security   |                                                                               |
|-----------------------|-------------------------------------------------------------------------------|
| Name:                 | Wnet                                                                          |
| SSID:                 | Wnet                                                                          |
| Network type:         | Access point                                                                  |
| Network availability: | All users                                                                     |
| Connect automati      | cally when this network is in range<br>eless networks while connected to this |
| Connect even if t     | he network is not broadcasting its name<br>ection settings                    |
| Configure             |                                                                               |
|                       |                                                                               |
|                       |                                                                               |
|                       |                                                                               |
|                       |                                                                               |
|                       |                                                                               |
|                       |                                                                               |
|                       |                                                                               |
|                       | OK Cancel                                                                     |

### 1. Ensure Microsoft: Protected EAP (PEAP) is selected from the drop down menu 2. Click settings

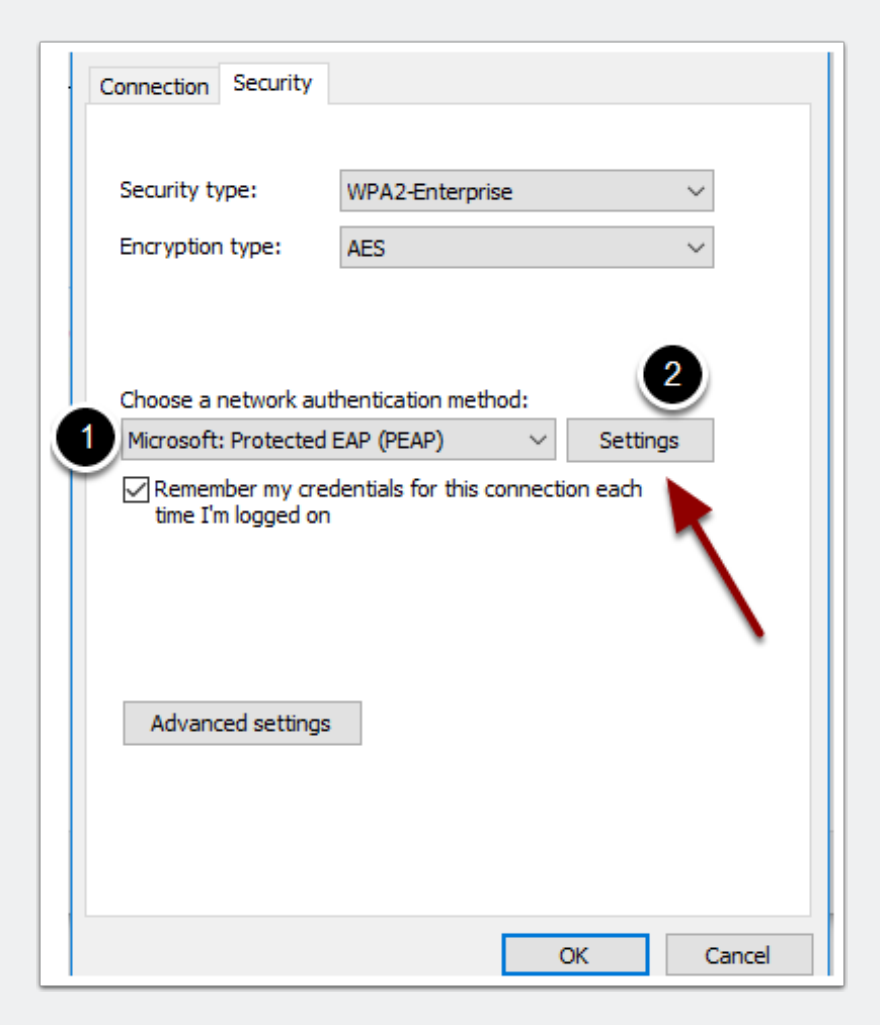

### Uncheck the Validate server certificate check box Ensure Secured password (EAP-MSCHAP v2) is

## selected from the drop down menu 3. Click the configure button

| Protected EAP Properties                                                                                                    | $\times$ |
|----------------------------------------------------------------------------------------------------|----------|
| When connecting:                                                                                                    |          |
| Connect to these servers (examples:srv1;srv2;. *\.srv3\.com):                                                                                                    |          |
| Trusted Root Certification Authorities:  AddTrust External CA Root Baltimore CyberTrust Root Certum CA Certum Trusted Network CA Class 3 Public Primary Certification Authority COMODO RSA Certification Authority DigiCert Assured ID Root CA |          |
| Notifications before connecting:<br>Tell user if the server name or root certificate isn't specified                                                                                                    |          |
| Select Authentication Method:<br>Secured password (EAP-MSCHAP v2)<br>Configure.<br>Enable Fast Reconnect<br>Disconnect if server does not present cryptobinding TLV<br>Enable Identity Privacy                                                 |          |
| OK Cancel                                                                                                    |          |

### Uncheck the Automatically use my Windows logon name and password (and domain if any) check box and press OK

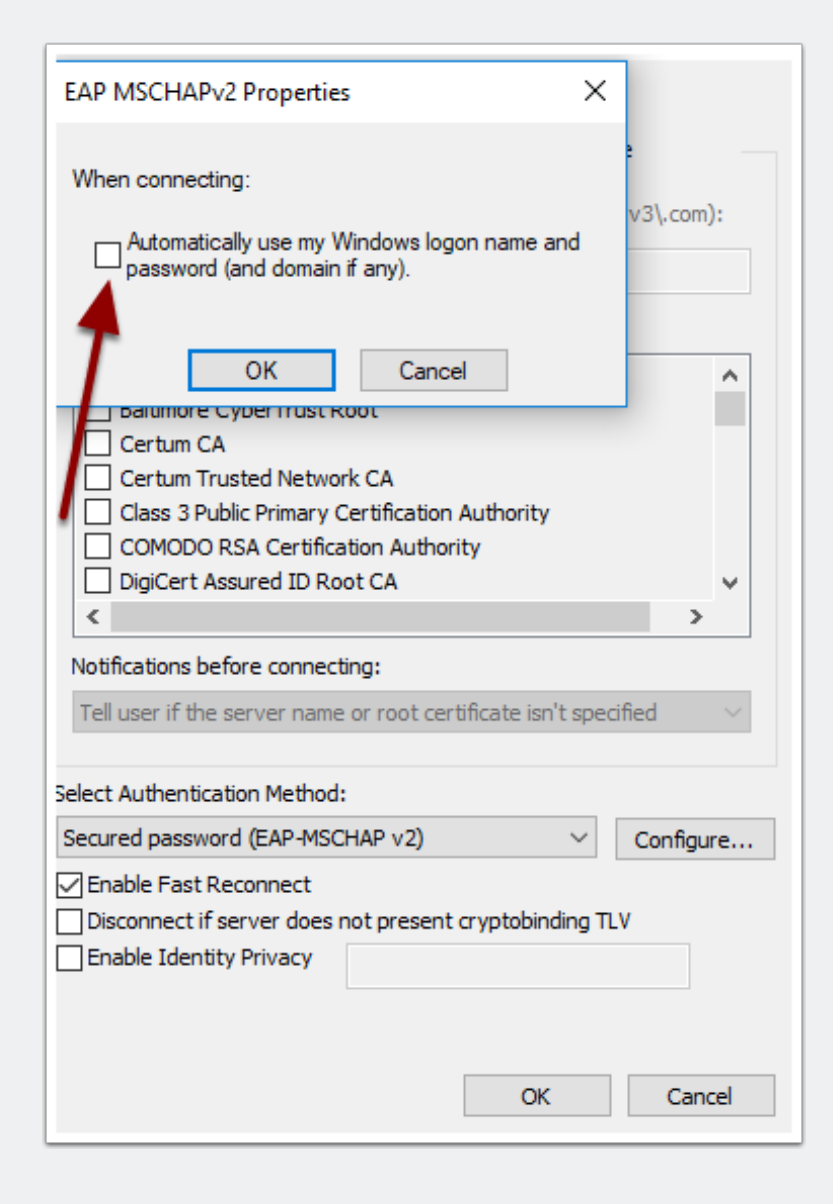

### **Select OK**

| Protected EAP Properties X                                                                            |  |  |  |
|----------------------------------------------------------------------------------------------------|--|--|--|
| When connecting:                                                                                      |  |  |  |
| Verify the server's identity by validating the certificate                                            |  |  |  |
| Connect to these servers (examples:srv1;srv2;.*\.srv3\.com):                                          |  |  |  |
|                                                                                                    |  |  |  |
| Trusted Root Certification Authorities:                                                               |  |  |  |
| AddTrust External CA Root                                                                             |  |  |  |
|                                                                                                    |  |  |  |
| Certum Trusted Network CA                                                                             |  |  |  |
| Class 3 Public Primary Certification Authority                                                        |  |  |  |
| COMODO RSA Certification Authority                                                                    |  |  |  |
| DigiCert Assured ID Root CA 🗸 🗸                                                                       |  |  |  |
| < >                                                                                                   |  |  |  |
| Notifications before connecting:                                                                      |  |  |  |
| Tell user if the server name or root certificate isn't specified $\qquad \qquad \lor$                 |  |  |  |
| Select Authentication Method:                                                                         |  |  |  |
| Secured password (EAP-MSCHAP v2)  V Configure                                                         |  |  |  |
| Enable Fast Reconnect Disconnect if server does not present cryptobinding TLV Enable Identity Privacy |  |  |  |
| OK Cancel                                                                                             |  |  |  |

### **Choose Advanced Settings**

| Wnet Wireless Network                            | Properties          | ×         |  |
|--------------------------------------------------|---------------------|-----------|--|
| Connection Security                              |                     |           |  |
|                                                  |                     |           |  |
| Security type:                                   | WPA2-Enterprise     | $\sim$    |  |
| Encryption type:                                 | AES                 | ~         |  |
|                                                  |                     |           |  |
|                                                  |                     |           |  |
| Choose a network aut                             | hentication method: |           |  |
| Microsoft: Protected                             | EAP (PEAP) 🗸 🗸      | Settings  |  |
| Remember my credentials for this connection each |                     |           |  |
| time 1 m logged on                               |                     |           |  |
|                                                  |                     | /         |  |
|                                                  |                     |           |  |
|                                                  |                     |           |  |
| Advanced settings                                |                     |           |  |
|                                                  |                     |           |  |
|                                                  |                     |           |  |
|                                                  |                     |           |  |
|                                                  |                     |           |  |
|                                                  | (                   | DK Cancel |  |

# 1. Check the box that says Specify authentication mode 2. Select User authentication from the drop down menu 3. Press OK

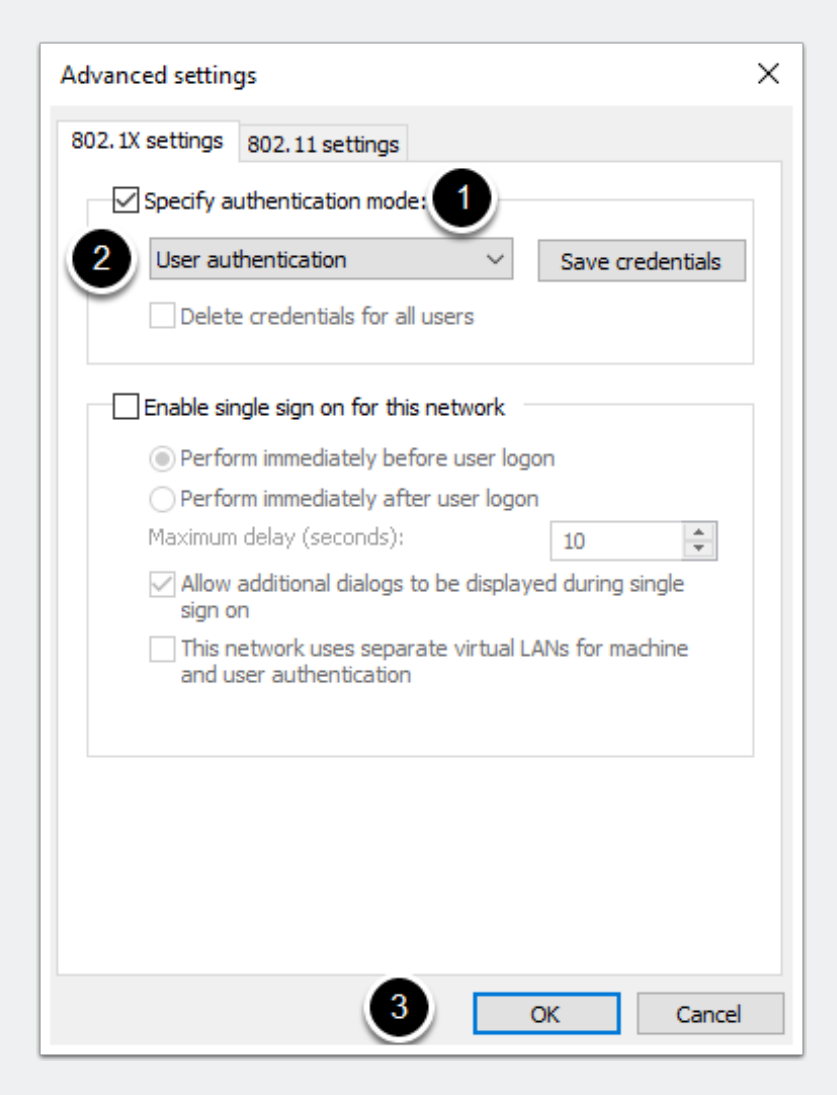

### **Press OK**

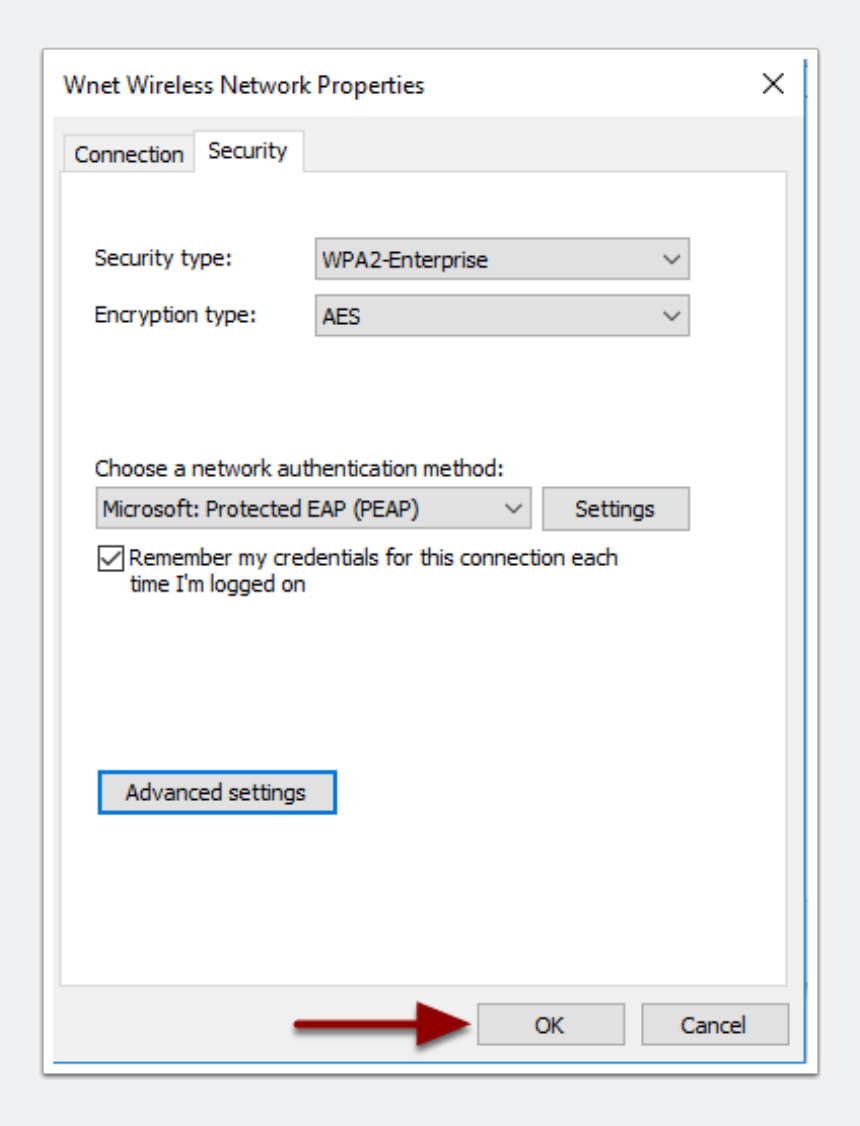

### **Press Close**

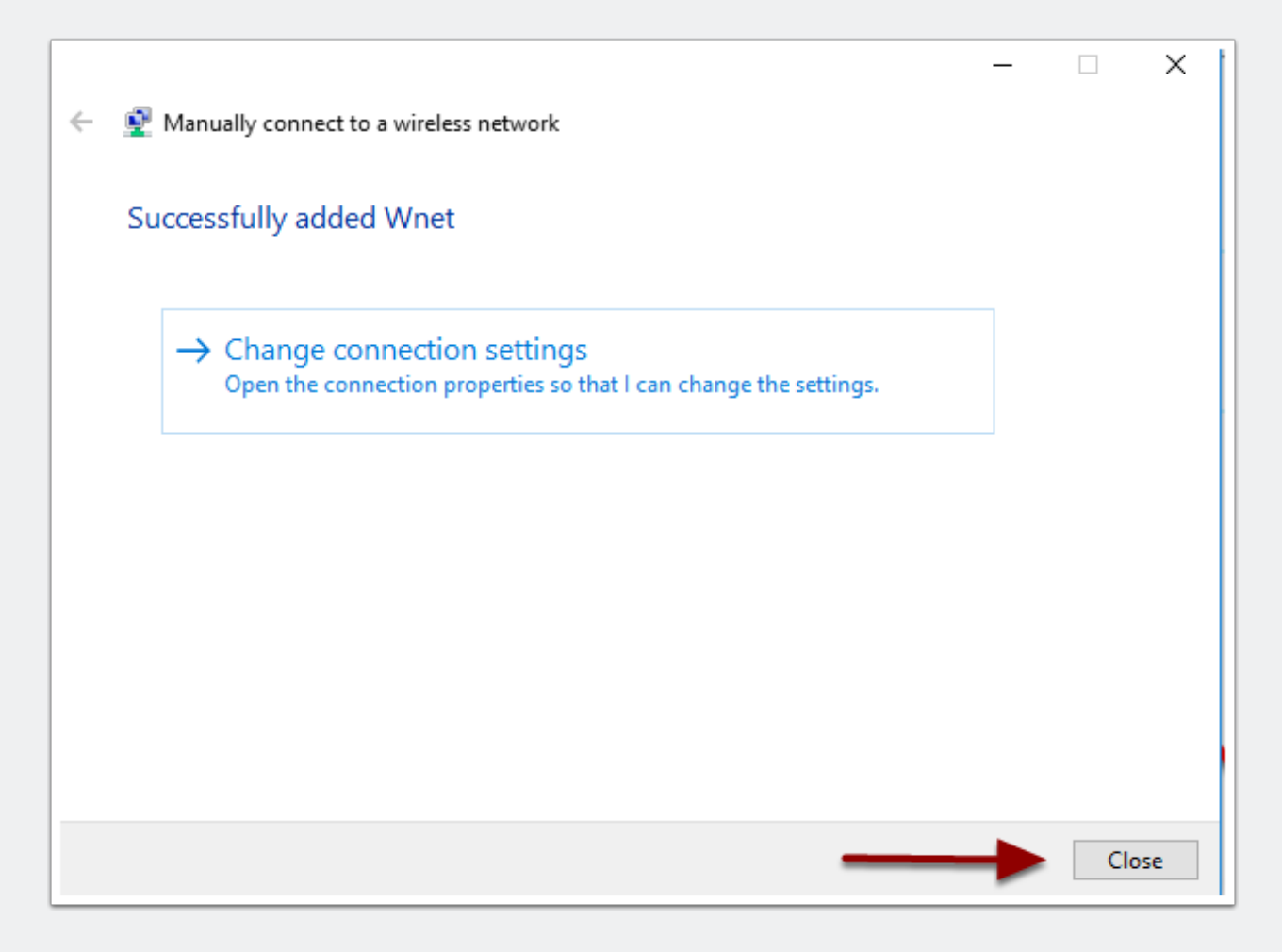

When connecting to Wnet, you will get a prompt for your username and password. Your username is your NetID. These are the same credentials that you use to log into Portal

| Windows Security | ×      |
|------------------|--------|
| Sign in          |        |
| User name        |        |
| Password         |        |
| Domain:          |        |
| 0//              |        |
| OK               | Cancel |
|                  |        |

#### And You're Done!